# ISTITUTO CONFUCIO DELL'UNIVERSITÀ KORE DI ENNA

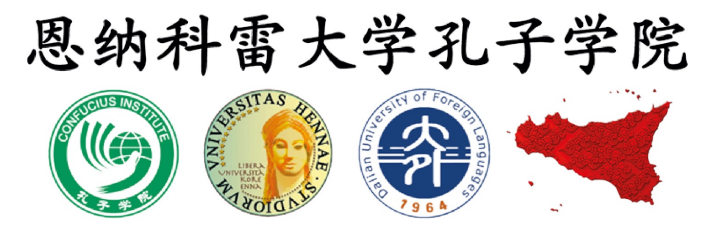

1. Accedere al sito <u>www.chinesetest.cn</u>, area **Test Taker** 

### 2. Cliccare su NEW USER per registrare una nuova utenza

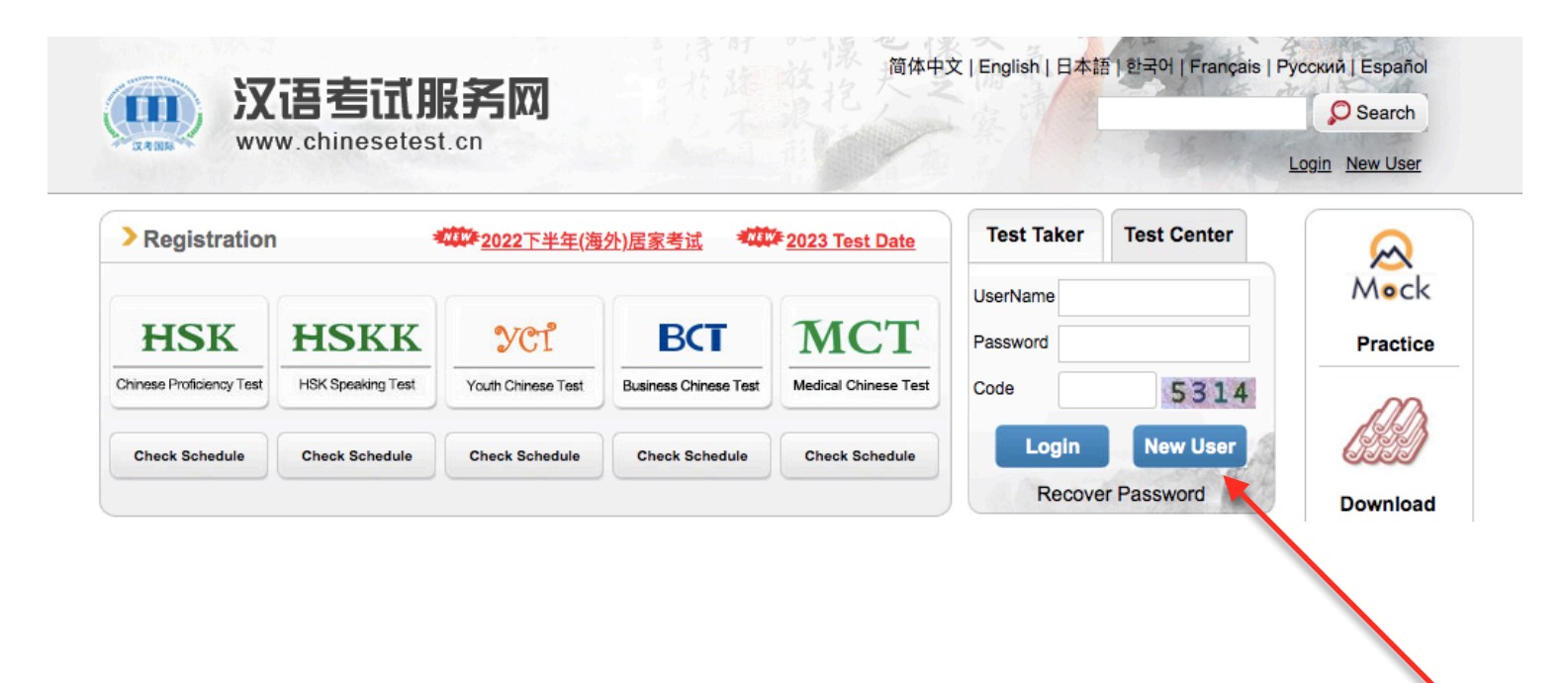

3. Compilare tutti i campi richiesti per la creazione dell'account (<u>ACCOUNT</u> <u>CREATING</u>), poi cliccare <u>SUBMIT</u>

|                                                                                                    | Account Creati                    | ng                                                                                              |
|----------------------------------------------------------------------------------------------------|-----------------------------------|-------------------------------------------------------------------------------------------------|
| ( The foll                                                                                              | owing with * are required         | i to be filled out. )                                                                           |
| Email Address:                                                                                          | esamehsk@gmail.com                | * Please enter common email address in order to<br>timely access to authentication information! |
| Password :                                                                                              | •••••                             | * At least 8 characters and does not contain the<br>"#","^" character                           |
| Confirm Password :                                                                                      | •••••                             | Keep consistent with password!                                                                  |
| Nationality :                                                                                           | Please Select V                   |                                                                                                 |
| Mother Tongue :                                                                                         | Please Select 🗸                   |                                                                                                 |
| Birth Date:                                                                                             | 2009-05-07                        | *Selete Date                                                                                    |
| Belong to :                                                                                             | ◯ Student ◯ In-servi              | ce professionals Others (Freelance)                                                             |
| How long have you been learning Chinese:                                                                | 6个月以下 Less tha 🗸                  | * Please Select                                                                                 |
| Why do you want to learn Chinese:                                                                       | Please Select V                   |                                                                                                 |
| ow did you get to know about the Chinese test:                                                          | Please Select V                   |                                                                                                 |
| Code :                                                                                                  | 8059 8059                         | If not clear, please click it to reload                                                         |
| <ul> <li>I have read and agree to Registration Agree</li> <li>Protection for Chinese Test Ta</li> </ul> | ment "A Guide to Privacy<br>kers" | * Please read Registration Agreement                                                            |

#### 4. Nella schermata successiva, cliccare su REGISTER NOW

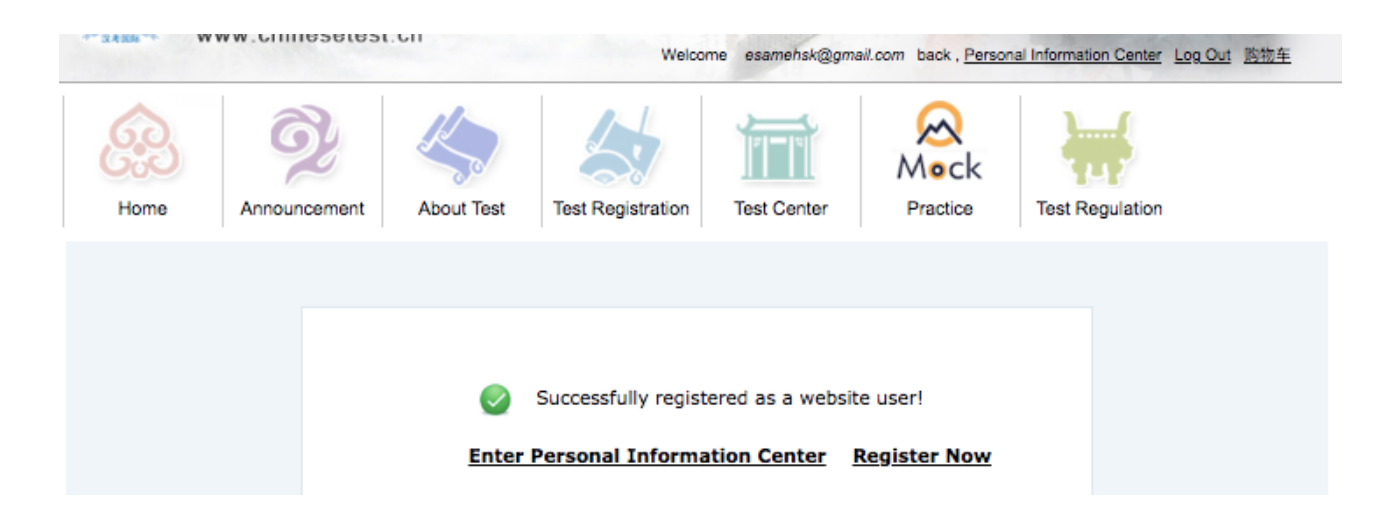

5. Scegliere l'esame da sostenere; cliccare su <u>REGISTER</u> per registrarsi all'esame scelto

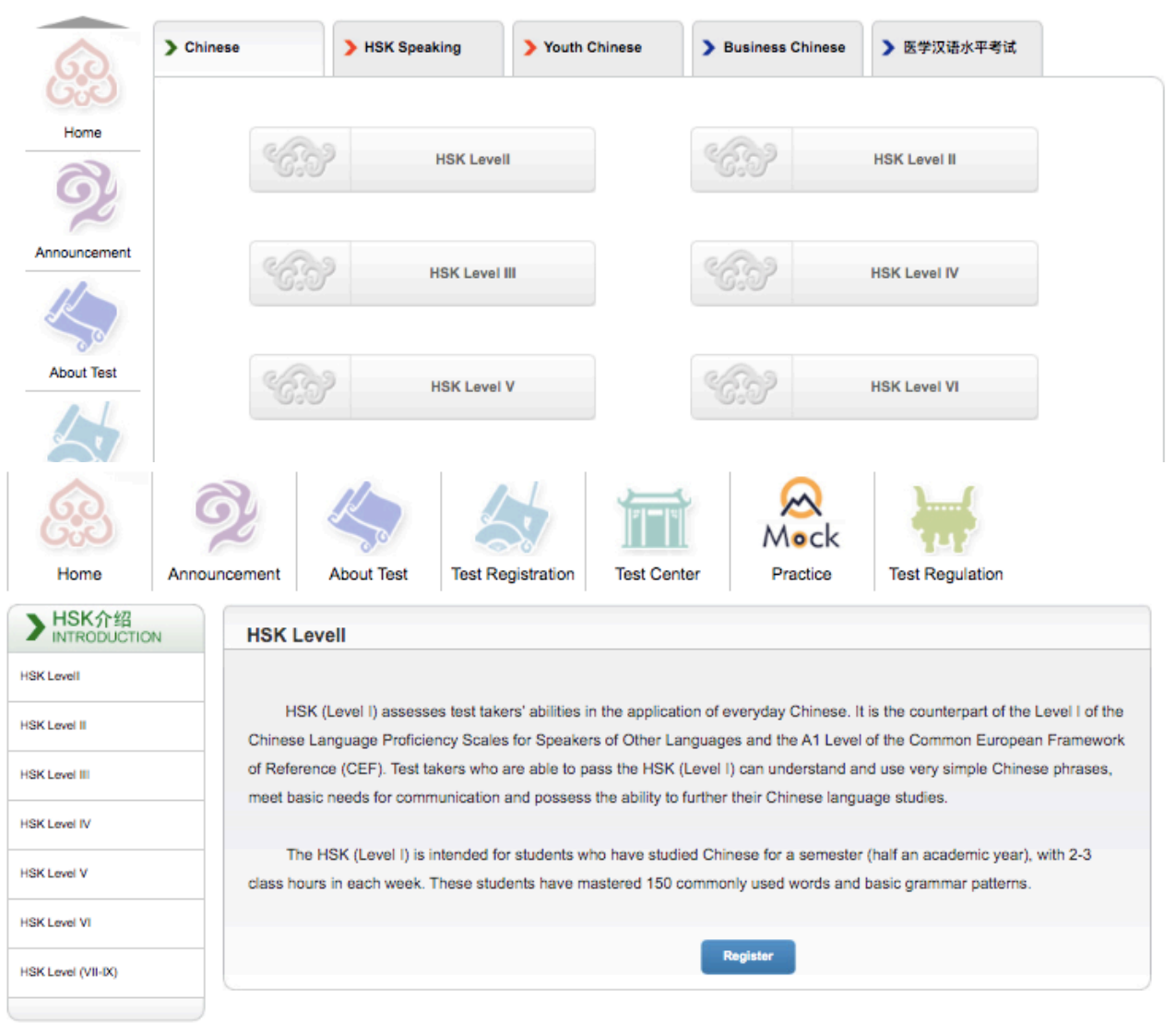

Piazza Università, 94100 Enna – sito web: istitutoconfucio.unikore.it email: istitutoconfucio@unikore.it – recapito telefonico: +39 0935 536 357 6. Selezionare **Istituto Confucio Unikore Enna** e, nel menù a tendina che comparirà subito dopo, la **sede di esame prescelta** e la **data del test** a cui si intende iscriversi:

- fare sempre riferimento alle date pubblicate sul sito www.istitutoconfucio.unikore.it;
- confermare con la sede scelta l'effettiva possibilità di sostenere l'esame in tale centro.

#### Quindi cliccare su SUBMIT

| Choose Test Center 2 Fill out Personal Information 3 Upload 4 Confirm Registration 🗸 Registration confirmed | 1 | Choose Test Center | 2 | Fill out Personal Information | 3 | Upload <b>4</b> | Confirm Registration | $\checkmark$ | Registration confirmed |
|----------------------------------------------------------------------------------------------------|---|--------------------|---|-------------------------------|---|-----------------|----------------------|--------------|------------------------|
|----------------------------------------------------------------------------------------------------|---|--------------------|---|-------------------------------|---|-----------------|----------------------|--------------|------------------------|

| Test Subjects:                          | HSK一级 Y                                                                                                    | * Please Select Test Level                                                      |
|-----------------------------------------|----------------------------------------------------------------------------------------------------|---------------------------------------------------------------------------------|
| Continent:                              | Europe ~                                                                                                    | Please select the continenet with<br>the most convenient test site for<br>you.  |
| Country/Region:                         | ITALY ~                                                                                                    | Please select the country/area<br>with the most convenient test site for<br>you |
| Test format:                            | <ul> <li>Paper-based Test</li> <li>Internet-based Test(at center)</li> <li>Internet-based Test(at home)</li> </ul>               | * Please select test format                                                     |
| Test Center:                            | Istituto Confucio Unikore Enna 🗸                                                                                                 | * Please select your desired test location                                      |
| Test Date:                              | 2023-03-18                                                                                                    | Test time to participate in the test                                            |
| ✓ I have read ar<br>Registration and Te | ad agreed to the Instructions "Notice on Chinese Test<br>Ist Affairs" "A Guide to Privacy Protection for Chinese<br>Test Takers" | ⊘*                                                                              |

HSK --Registration--Test Center Choosing

It is suggested to visit the website through Chrome browser or Firefox browser.

## 7. Completare le informazioni personali, cliccare su NEXT STEP

| User Name:                                  | esamehsk@gmail.com                                                                             |                                                                      |
|---------------------------------------------|------------------------------------------------------------------------------------------------|----------------------------------------------------------------------|
| Name:                                       | Cognome Nome                                                                                   | Please input the surname and<br>firstname on your valid certificate  |
| Chinese Name:                               |                                                                                                | Please input your correct Chinese name                               |
| Gender:                                     | female 🗸                                                                                       | * Click "Browse" to select                                           |
| Birthday:                                   | 2009-05-07                                                                                     | * Click "Input Box" to enter your<br>birth date                      |
| Nationality:                                | ITALY 🗸                                                                                        | * Enter your nationality                                             |
| Mother Tongue:                              | Italian                                                                                        | * Enter your fisrt language,<br>i.e.mother language                  |
| ID Type:                                    | Passport V                                                                                     | * Select your valid certificate with a<br>number of 3-38 characters. |
| ID Card Number:                             | 123456                                                                                         | * Valid certificate number of your<br>selected ID type               |
| Telephone Number:                           | 123456                                                                                         | * Enter your available telephone<br>number                           |
| How long have you been<br>learning Chinese: | 6个月以下                                                                                          | * Please Select                                                      |
| 您是:                                         | ● Student ○ In-service professionals ○ Others                                                  | (Freelance)                                                          |
| Please Select:                              | OElementary school students Secondary school<br>OGraduate students and students with degrees a | ol students OUniversity students<br>bove OChinese language trainees  |
| Address:                                    |                                                                                                | Enter your address                                                   |
| Notes:                                      |                                                                                                | Limted to 0-50 characters or Chinese characters, including symbols!  |
|                                             | Previous Next Step                                                                             |                                                                      |

# 8. Caricare la foto in formato JPG, cliccare su <u>COMPLETE</u> e poi su <u>NEXT</u> <u>STEP</u>

ATTENZIONE! La foto formato tessera non deve superare i 500kb!!! *Le foto troppo grandi si possono ridurre utilizzando Paint o Photoshop* 

HSK一级 --Registration--Photo Upload

It is suggested to visit the website through Chrome browser or Firefox browser.

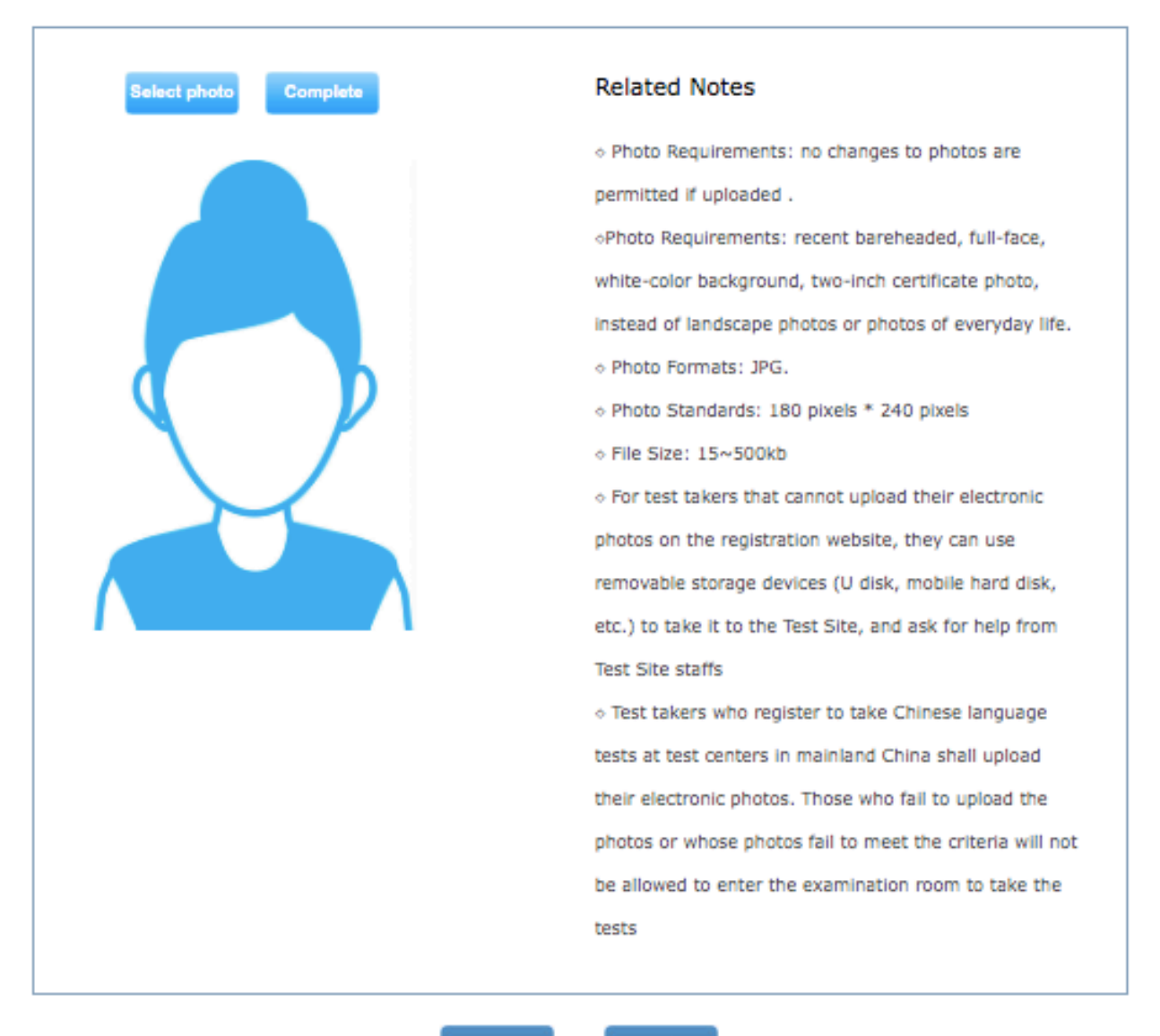

Previous

Next Step

# 9. Ricontrollare e confermare le informazioni personali, poi cliccare su <u>CONFIRM</u>

| User Name                                            | esamehsk@gmail.com             | Photo |  |
|------------------------------------------------------|--------------------------------|-------|--|
| Name                                                 | COGNOME NOME                   |       |  |
| Chinese<br>Name                                      |                                |       |  |
| Gender                                               | Female                         |       |  |
| Birthday                                             | 2009-05-07                     |       |  |
| Telephone<br>Number                                  | 123456                         |       |  |
| Address                                              |                                |       |  |
| Nationality                                          | ITALY                          |       |  |
| Nation                                               |                                |       |  |
| Mother<br>Tongue                                     | Italian                        |       |  |
| ID Type                                              | Passport                       |       |  |
| ID Card<br>Number                                    | 123456                         |       |  |
| How long<br>have you<br>been<br>learning<br>Chinese: | Below 6 months                 |       |  |
| 您是:                                                  | Secondary school students      |       |  |
| Test Type                                            | HSK一级                          |       |  |
| Test Date                                            | 2023-03-18                     |       |  |
| Name of test<br>sites                                | Istituto Confucio Unikore Enna |       |  |
| Test Location                                        |                                |       |  |

#### HSK --Registration--Information confirmation of test taker

It is suggested to visit the website through Chrome browser or Firefox browser.

Piazza Università, 94100 Enna – sito web: istitutoconfucio.unikore.it email: istitutoconfucio@unikore.it – recapito telefonico: +39 0935 536 357 10. La registrazione è completa. Riceverete una e-mail di conferma all'indirizzo indicato in fase di registrazione.

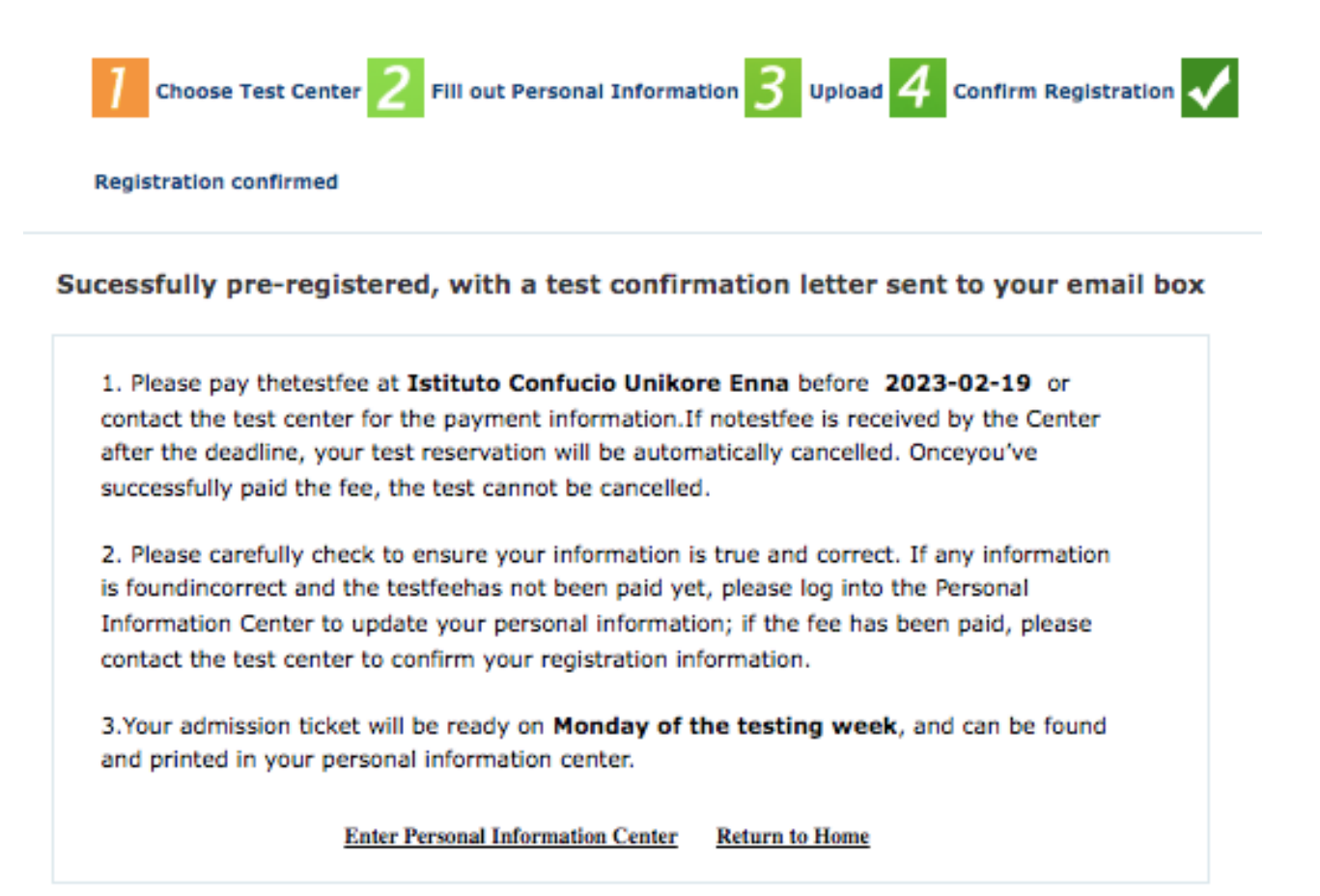

11. Ora si può procedere al pagamento e alla convalida di iscrizione/ pagamento, come da istruzioni sul sito <u>www.istitutoconfucio.unikore.it</u>